## Moving a Calendar from Mozilla Thunderbird to Office 365

- 1. Open Mozilla Thunderbird
- 2. If you do not have a File menu above your Get Mail button
  - a. Right-click an empty spot on the ribbon

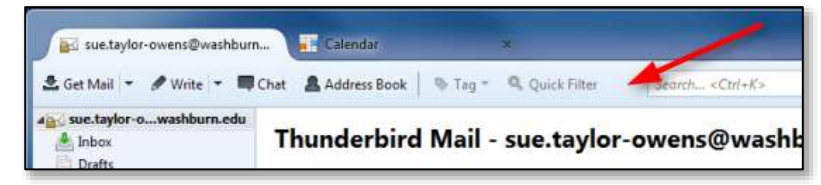

b. Choose the Menu Bar menu item

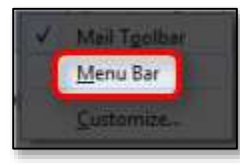

3. Click the Events and Tasks menu

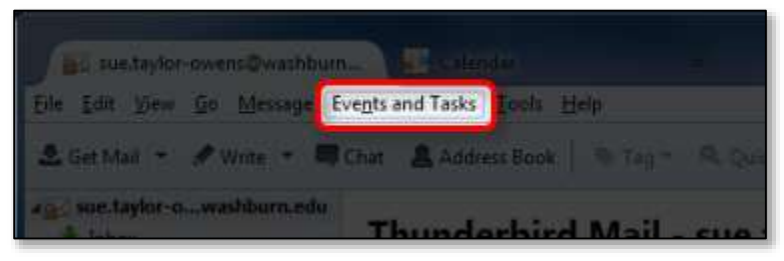

4. Select the Export menu item

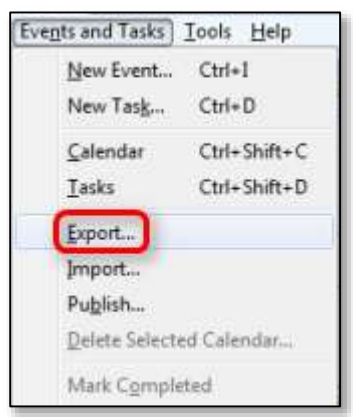

- 5. Choose the calendar you want to export
- 6. Click the **OK** button

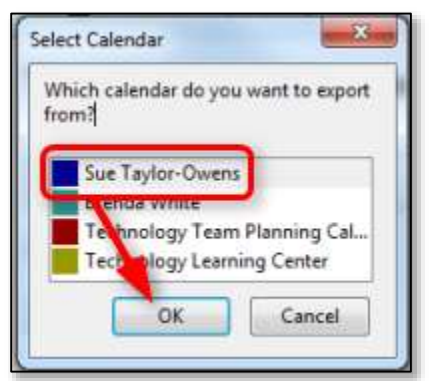

7. Save the file in a location you can find later

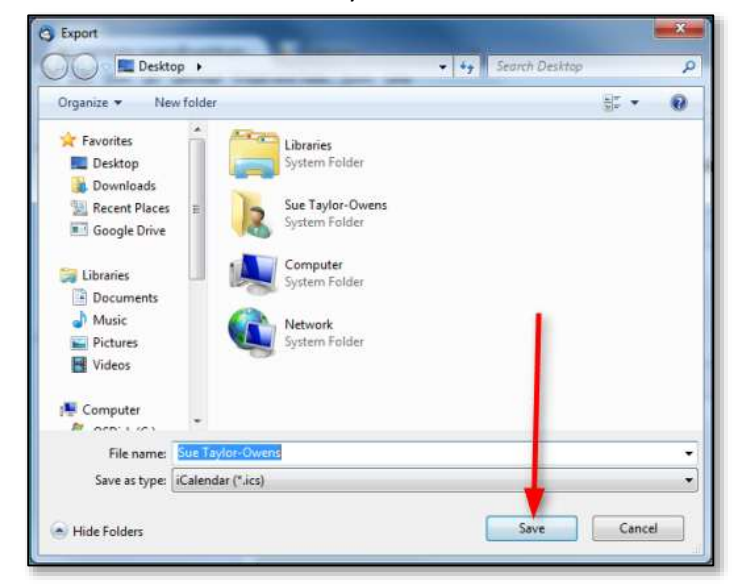

- 8. Open desktop Outlook
- 9. Click the **Calendar** link at the bottom of the window

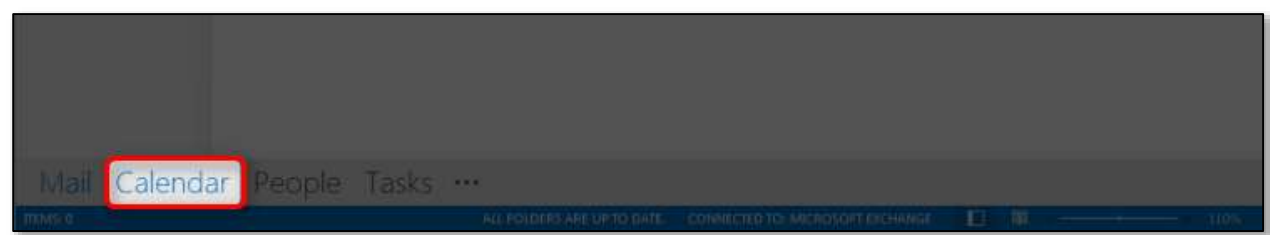

10. Click the File tab

| 「「「」」<br>「「」」<br>「」」<br>「」」<br>「」」<br>「」」<br>「」」<br>「 |                                                                              | Celendar - martaylor-overn@ceshbur                      |
|-------------------------------------------------------|------------------------------------------------------------------------------|---------------------------------------------------------|
| FILE HOME SEND /                                      | RECEIVE FOLDER MEW                                                           | 0                                                       |
| New New New Appointment Meeting Remu-                 | New Lync<br>Meeting<br>Uner Meeting<br>Lync Meeting<br>Lync Meeting<br>Co To | Week Open<br>Month Open<br>Calendar<br>Arrange & Manage |
| * December 2012 *                                     | • • December 24 - 2                                                          | 28, 2012 Topeka, KS                                     |
| ******                                                |                                                                              | TUESCAY WEDP                                            |
| 234367                                                | 24                                                                           | 25 26                                                   |

11. Choose Open & Export

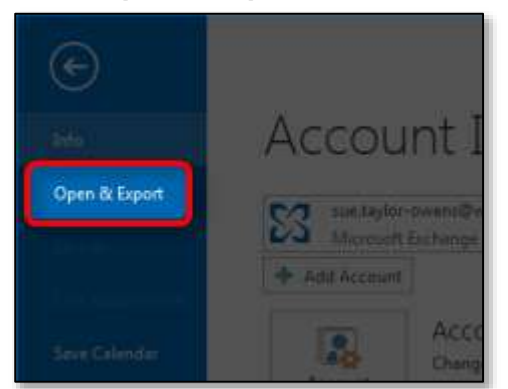

12. Click the **Import/Export** option

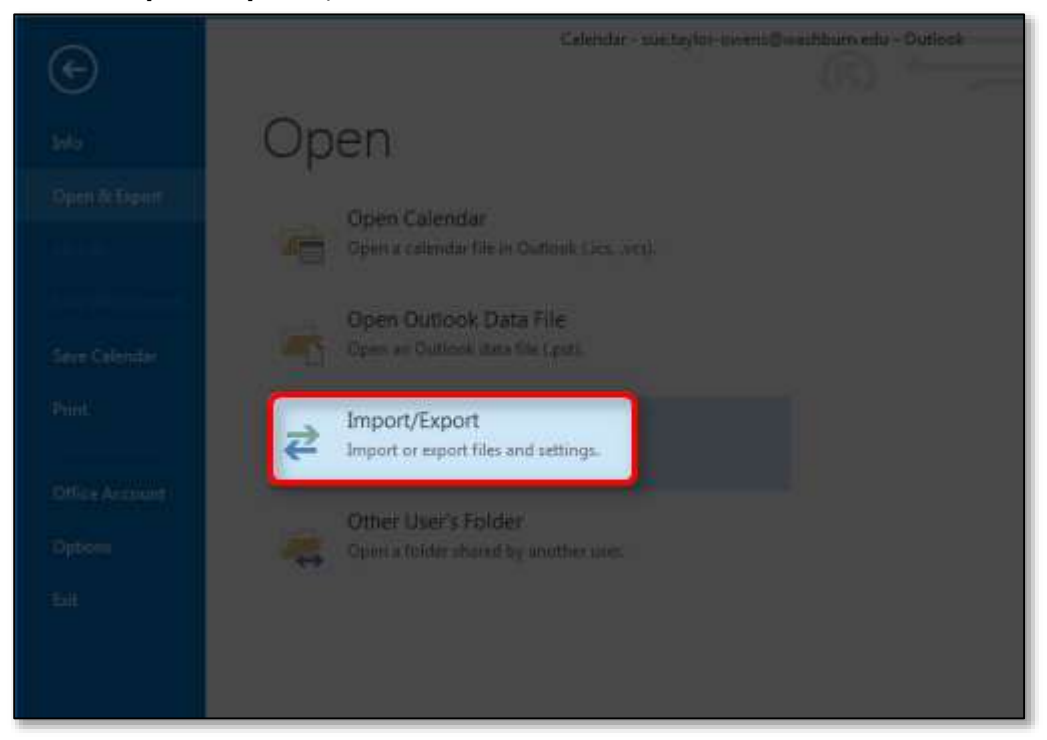

- 13. The Import and Export Wizard will open, select **Import an iCalendar (.ics) or vCalendar files** (.vcs)
- 14. Click the **Next** button

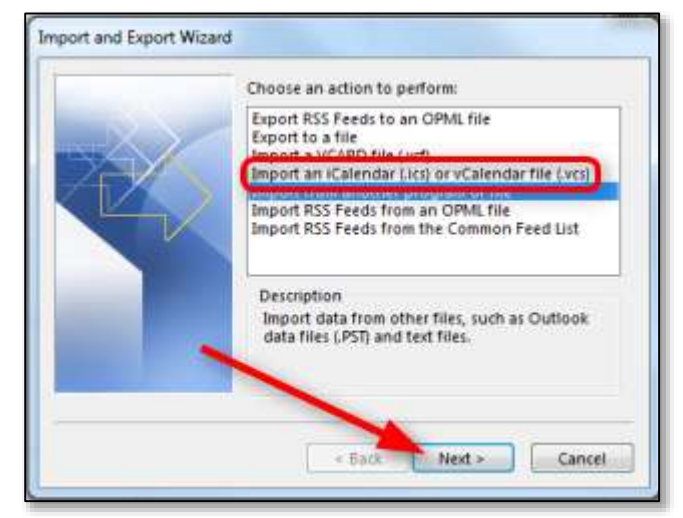

15. Find and open the file you exported in step 7

| DB Browse                                                                                                    |                                                                                                    |                    |
|----------------------------------------------------------------------------------------------------|----------------------------------------------------------------------------------------------------|--------------------|
| G E Desktop                                                                                                    | • •                                                                                                    | Search Desiltate 🖉 |
| Organize - New folder                                                                                                    |                                                                                                    | 1 · CI 0           |
| Microsoft Outlook  Favorites  Desktop  Downloads  Recent Places  Google Drive  Utiraries  Documents Music  Pictures  Videos  Computer | Libraries<br>System Folder         Description         System Folder         System Folder         Description         Computer<br>System Folder         System Folder         Description         System Folder         System Folder      < |                    |
| File name: Sue 1                                                                                                    | Faylor-Owens - 🖬                                                                                                    | Calendar Format 👻  |
|                                                                                                    | Tools +                                                                                                    | OK Cancel          |

16. If you want the imported file to be a part of your default calendar, click the **Import** button. (If you want it to be a separate calendar, click the Open as New button.)

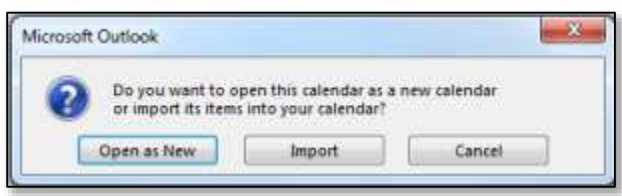

17. The Outlook Send/Receive Progress window will appear and may have several errors in it, that is okay.

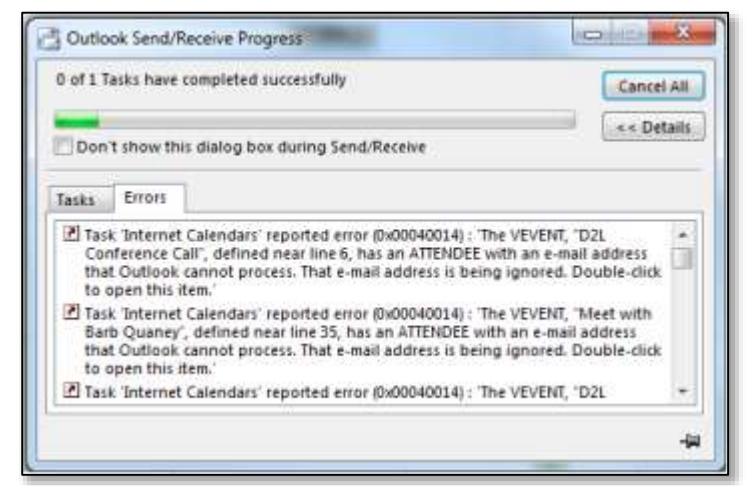

18. When the Send/Receive Progress window closes on its own, the import is done and the calendar should appear. There probably will be items that need to be cleaned up, specifically check on repeating events.